# デジカメ写真の印刷 (Windows Photo Viewer)

デジカメからパソコンに写真を取込みました。すぐに数枚をプリントしたい。このような時に便利なのが WindowsPhotoViewer です、基本操作を学習しましょう。

### 1. Windows7 以降に付属

この写真印刷ソフトはなかなか良くできています。 Windows7 以降の方はパソコンに組み込まれてい ます。XP 以降の方はダウンロードしてインストー ルすれば同様に使えます。

## 2. 画像ファイルをダブルクリックして開く

写真ファイルをダブルクリックして、フォトビュ ーワーで開いてください。

■ konomi (1).jpg - Windows フォト ビューアー ファイル(F) ・ 印刷(P) ・ 電子メール(E) 書き込み(U) ・ 開く

#### 3. ファイルの関連付け

項番 2 でフォトビューワーで開けない時は、ファ イルの関連づけを行います

画像ファイルを右クリック>プログラムから開く >既定のプログラムの選択>WindowsPhoto・・・ >この種類のファイルを開く時は選択したプログ ラムをいつも使う に レ を入れて OK です

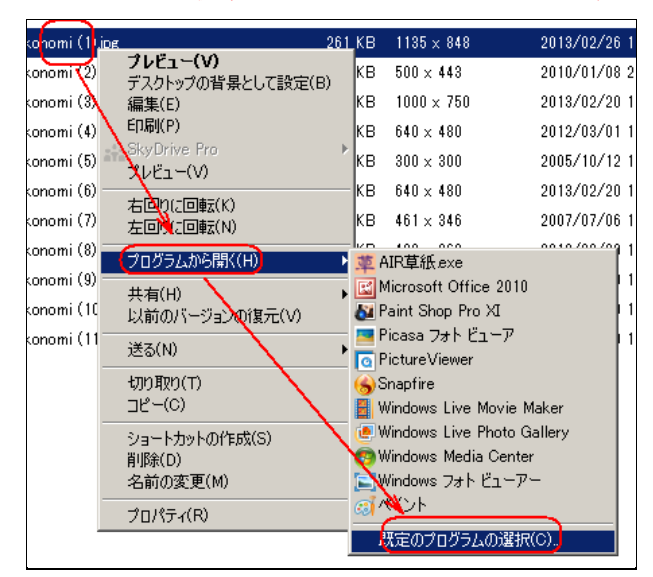

Windows Media Center
Microsoft Corporation
がんシト
Microsoft Corporation
がんジト
がんのプログラム
ビ
ご
ご
ご
ご
ご
ご
ご
ご
ご
ご
ご
ご
ご
ご
ご
が語のファイルを閉くときは、遅択したプログラムをいつち使う(A)
使用するプログラムが一覧やコンピューターにない場合は、適切なプログラムを Web で探索ことができます。
OK
キャンセル

### 4. フォトビューワーの画面構成

| 📑 konomi | (1) | .jpg – ' | Wine | dows 7# | ٢Į   | -7-     |   |   |
|----------|-----|----------|------|---------|------|---------|---|---|
| ファイル(F)  | •   | ED刷(P    | ) -  | 電子メール   | ν(E) | 書き込み(U) | • | 開 |

印刷する・メールに添付して送る・CD 等に焼くな どが出来ます。ここでは印刷をご説明します。

#### 5. 印刷設定画面

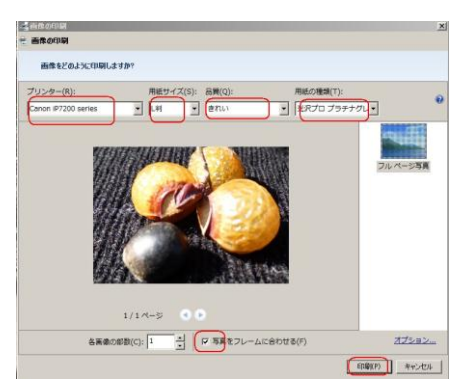

プリンタの確認

用紙サイズ 品質 用紙の種類 を選びます 写真をフレームに合わせる で縁なし写真が作れ ます(周辺がカットされるので注意が必要です)

## 6. 最近のプリンタなら用紙選択が自動

CanonIP7230等では、用紙カセットが上下2段に なっており、はがきサイズ以下は上段に、他は下 段に用紙をセットしておけば、自動で指定サイズ の用紙を選択してくれます。

### 7. コンタクトシートプリント

A4 用紙にインデックス印刷も便利な機能です

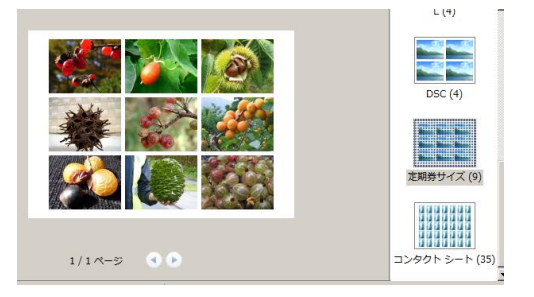